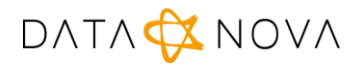

## Matkortet sperre kort og overføre saldo

Dokumentet beskriver hvordan en bruker kan sperre et mistet kort samt overføre saldo til et nytt kort. Logg inn med din brukerid og passord på <u>https://kantinekort.bergen.kommune.no</u>.

## Sperre kort

Dersom Matkortet er mistet er det anledning for å sperre kortet ved å gå inn på Administrer kort.

| Administrer ko<br>Her kan du administrere di   | D <b>rt</b><br>ne kort                     |
|------------------------------------------------|--------------------------------------------|
| Gå til                                         |                                            |
| Trykk på symbolet                              | og velg <b>Sperr kort</b> .<br>kort        |
| BERGEN<br>KOMMUNE<br>Steinar<br>20400400100019 | ■读回<br>STAR<br>■SU                         |
| 5,00                                           | Øk saldo                                   |
| 2                                              | <ul><li>Endre</li><li>Sperr kort</li></ul> |

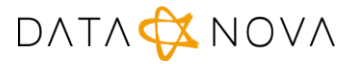

Det er viktig å være klar over at et kort som er sperret ikke vil kunne åpnes igjen. Derfor kommer det opp et ekstra varsel som må bekreftes med **Ja**.

| 🖄 Varslinger                |    |  |  |  |  |
|-----------------------------|----|--|--|--|--|
| Advarsel                    |    |  |  |  |  |
| Vil du sperre dette kortet? |    |  |  |  |  |
|                             |    |  |  |  |  |
| Nei                         | Ja |  |  |  |  |

Kortet vil merkes som sperret som vist på bildet under.

| BERGEN<br>KOMMUNE |   |               |
|-------------------|---|---------------|
| 2040040010001     | 9 | Sperret       |
| 5,00              | 9 | Overfør saldo |

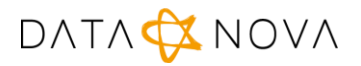

## Overfør saldo til nytt kort

Overføring av saldo krever at det nye Markortet er registrert på nettsiden ved å trykke på . Det nye kortet vil legge seg til listen som vist på bildet under.

| < Tilbake                    |                             |                                |
|------------------------------|-----------------------------|--------------------------------|
| Administrer kort             |                             | +                              |
| BERGEN<br>KOMMUNE            | BERGEN<br>KOMMUNE           | erie<br>Tierie<br>Erie         |
| Steinar<br>20400400100019 Sp | erret Jonas<br>123456789123 |                                |
| 0,00 $\bigcirc$ Overfør      | saldo 5,00                  | <ul><li>⊘ i Øk saldo</li></ul> |

På kortet som er merket som er sperret velg **Overfør saldo**. Det vil da komme opp meldingen vist under.

Ved flere kort får du et valg om hvilket kort du ønsker å overføre beløpet til. Bekreft med **Ok**.

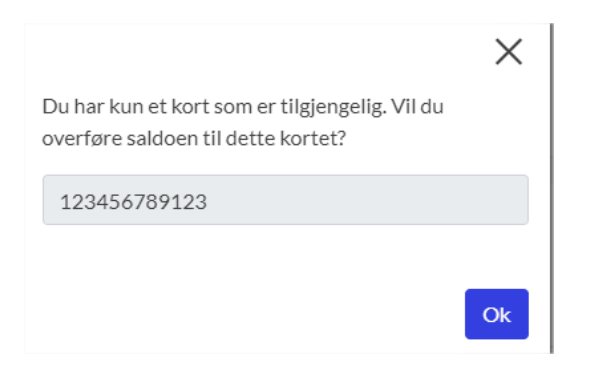

Det nye kortet har fått overført saldo og kan benyttes i skolekantinen.

|                       | E |   |          |
|-----------------------|---|---|----------|
| Jonas<br>123456789123 |   |   |          |
| 5,00                  | 9 | : | Øk saldo |